# Guia Rápido Indicador de Volume AR06 Wi-Fi 주

# 1 Apresentação

O AR06 Wi-Fi é um equipamento utilizado para indicar o volume de líquido remanescente dentro de tanques de armazenamento cilíndricos ou retangulares, esses líquidos podem ser **Arla 32**, água e demais líquidos não inflamáveis.

O AR06 Wi-Fi permite monitoramento online via **Wi-Fi**, podendo ser acessado através de celulares e computadores.

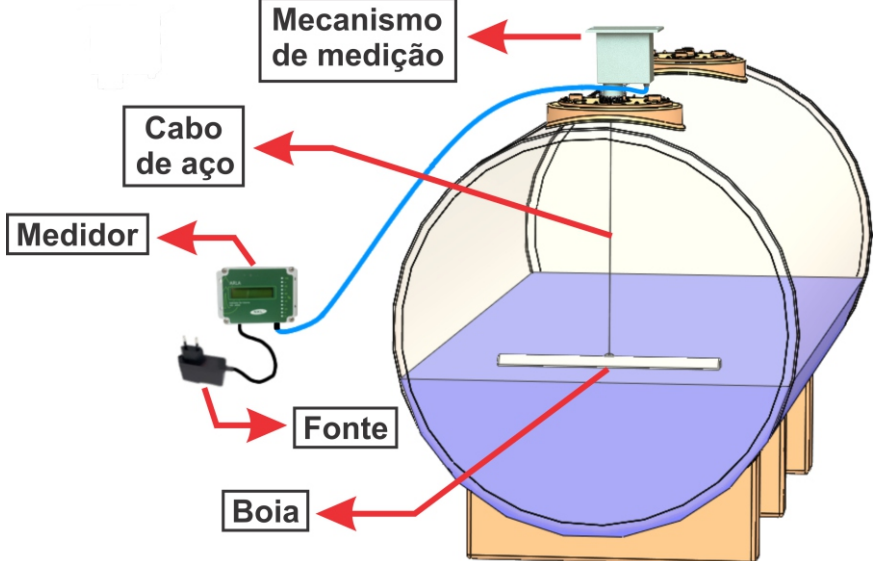

#### CUIDADOS

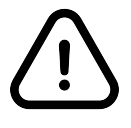

- NÃO deve ser utilizado em ambientes de atmosfera explosiva;

- NÃO deve ser instalado em tanques com sistema de agitação ou onde há qualquer obstáculo em que a boia ou cabo de aço possa enroscar.

|             | Parâmetro                         | Resolução            | Exatidão            |
|-------------|-----------------------------------|----------------------|---------------------|
| Precisão do | Volume do<br>tanque (I)           | Variada <sup>1</sup> | ±2% FE <sup>2</sup> |
| Equipamento | Medida<br>linear de<br>nível (mm) | 1 mm                 | ±35 mm              |

<sup>1</sup> 1, 2, 5, 10, 25, 50, 100, 250, 500, 750 ou 1000 litros <sup>2</sup> Fundo de Escala

#### 1.1 Itens inclusos

- 1 Mecanismo de medição 5m com cabo PP Flexível PVC 0,50mm<sup>2</sup> 750V;
- 1 Boia de PEAD C:53,5cm x L:5cm x A:3,2cm;
- 1 Mostrador com display LDC e Wi-Fi;
- 1 Fonte de alimentação 12V;
- 1 Guia operacional (este documento).

Este Guia Rápido pode não trazer informações que sejam de seu interesse. Aponte a câmera do seu celular para o QR Code e acesse o manual completo.

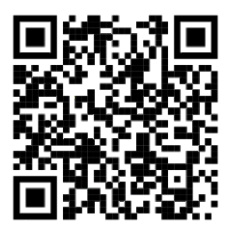

# 2 Indicadores

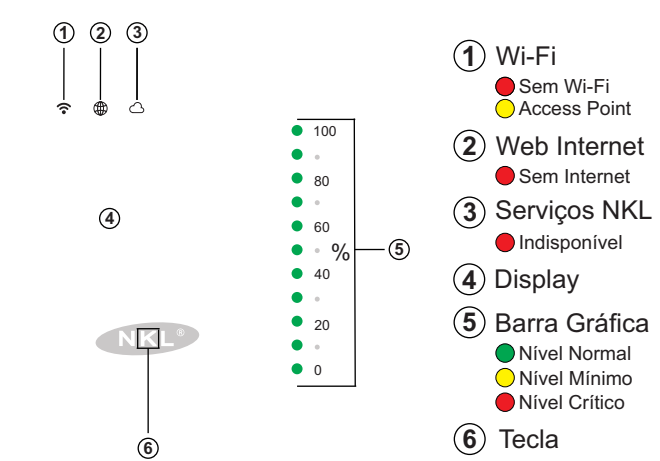

Wi-Fi - Sinal que permite o AR06 Wi-Fi prover uma rede ou acessar a internet

Web Internet - É uma rede de comunicação que interliga o AR06 Wi-Fi ao servidor NKL

Serviços NKL - Plataforma que viabiliza a troca de informações para monitoramento online

# 3 Instalando o equipamento

A boia do Indicador de Volume AR06 é fabricada em Polietileno de Alta Densidade (PEAD) sendo resistente ao contato com a maioria dos líquidos disponíveis no mercado. Em casos especiais, como líquidos ácidos ou corrosivos por exemplo, deve-se verificar previamente com o fornecedor do líquido a compatibilidade entre materiais.

#### 3.1 Instalação do Mecanismo de medição

a) Verifique se o tanque possui uma abertura roscada BSP de 2 polegadas, se necessário, instalar redução utilizando veda rosca;

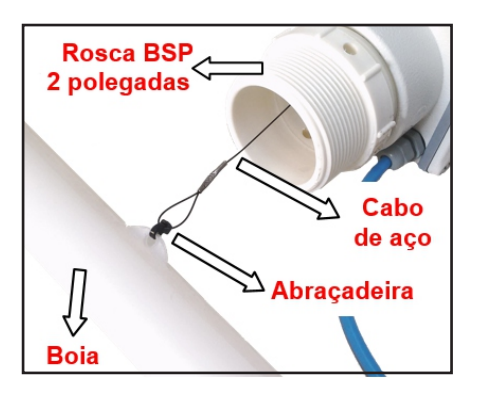

b) Prenda o cabo de aço e a boia utilizando a abraçadeira.
 Manobre o cabo com cautela, evite soltá-la de uma vez quando esticado, isto pode danificar o Mecanismo de medição;

c) Passe cuidadosamente a boia pela entrada do tanque, liberando lentamente o cabo de aço até que a boia atinja o líquido ou o fundo do tanque. Mantenha o cabo esticado durante todo o processo, eventuais vincos gerados no cabo podem prejudicar o funcionamento do sistema;

d) Rosqueie o Mecanismo de medição, utilize fita veda rosca ou fita teflon para reforçar a vedação.

#### 3.2 Instalação do Mostrador

O Mostrador deve ser instalado em ambientes cobertos protegidos da luz solar, podendo ficar afastado a uma distância de até 100 metros do mecanismo de medição. A base do Mostrador padrão possui quatro pontos para fixação por parafusos. A imagem a seguir não está em escala e não deve ser usada como referência de furação.

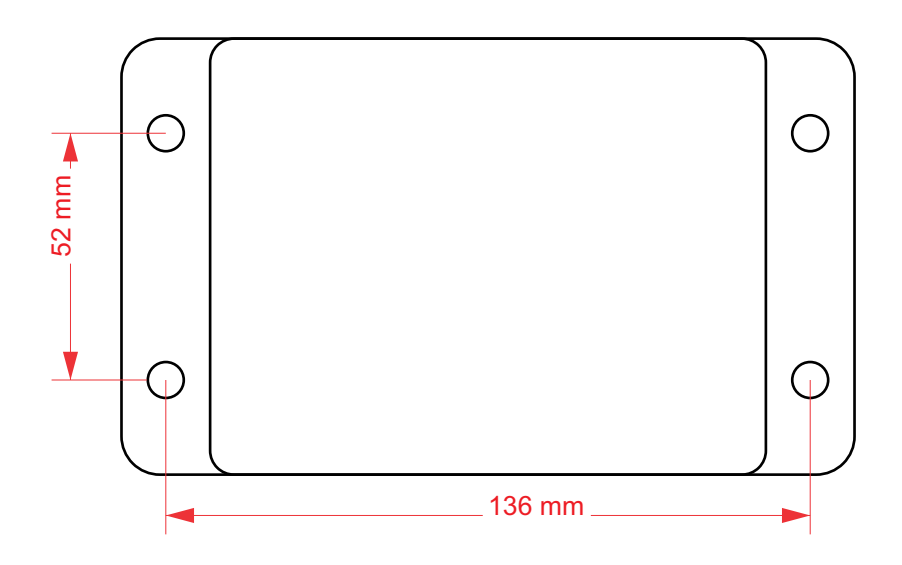

## 3.3 Instalação Mecanismo de medição x Mostrador

Caso o cabo que liga o Mecanismo de medição ao Mostrador precise ser substituído, siga a especificação do mesmo. Acesse o interior do mecanismo de medição para substituir o cabo completamente, siga o mesmo padrão de conexão para o conector Mike 3 vias. Utilize eletroduto exclusivo ou calha própria para o cabo. Não enrole o cabo.

# 4 Parametrizando o dispositivo

Para que o equipamento possa indicar o volume de líquido disponível no tanque onde o Mecanismo de medição está instalado, além de sinal Wi-Fi próximo ao Mostrador, é necessário fazer a parametrização do sistema. A parametrização deve ser feita através de um celular, tablet ou computador com Wi-Fi.

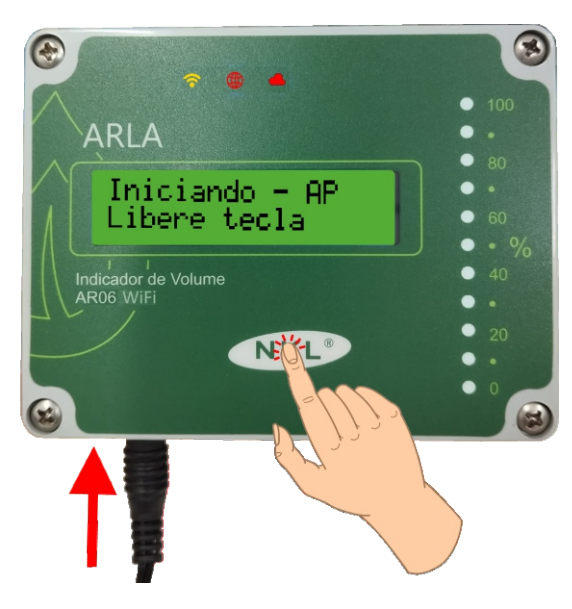

a) Mantendo a tecla pressionada, conecte a fonte de alimentação ao Mostrador, aguarde até aparecer a mensagem "Libere tecla" para liberar a mesma;

\* tecla fica localizada abaixo na letra "K" no logo da NKL, conforme indicado na figura ao lado.

b) Ao remover o dedo da tecla, o LED indicador do status Wi-Fi deve estar aceso em amarelo;

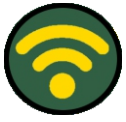

c) Nesse momento, será criada uma rede Wi-Fi temporária. Através do seu smartphone ou computador, verifique as redes Wi-Fi disponíveis e localize a rede com nome "**NKL-VAxxxx**" (xxxxx será o número de série do seu indicador de volume). Conecte-se a esta rede, a senha para conexão é "**12345678**".

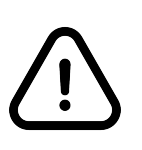

Caso seu celular ou computador abra uma notificação indicando que a conexão à rede não tem acesso à Internet, confirme para continuar conexão à rede.

Caso a conexão ainda não seja estabelecida, experimente desligar os dados móveis do celular temporariamente.

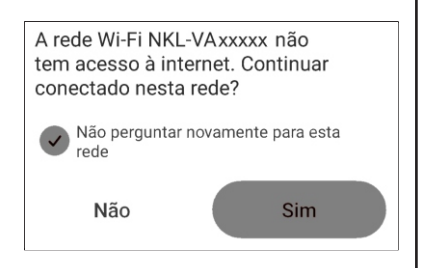

d) Pela da barra de endereço do navegador, acesse "http://nkl-YYXXXXX.local/config", onde YYXXXXX é o número de série do AR06 WiFi). Insira a senha "12345678" para acessar o menu de configurações;

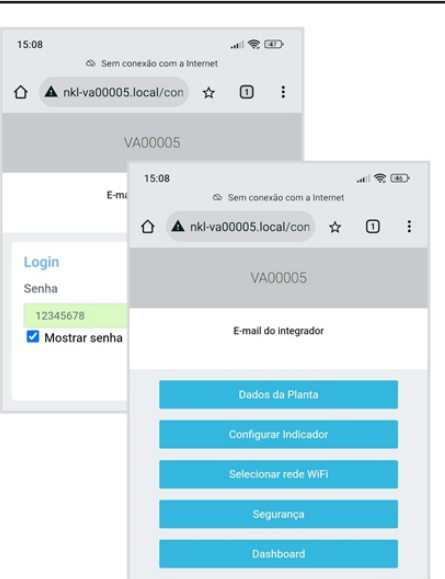

## 4.1 Configuração de rede Wi-Fi

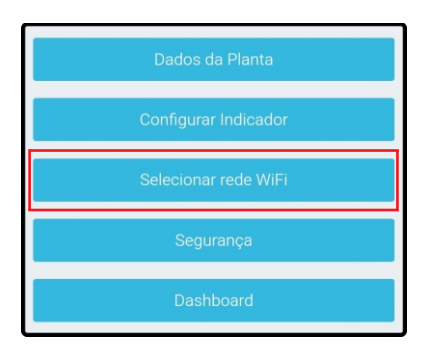

a) Acesse a opção "Selecionar rede Wi-Fi" através do menu inicial para conectar o AR06 à sua rede Wi-Fi;

b) Selecione a rede Wi-Fi e preencha sua senha. Após conectar à sua rede, os LEDs passam a piscar em verde a cada 10 segundos;

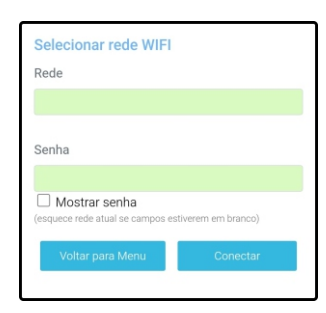

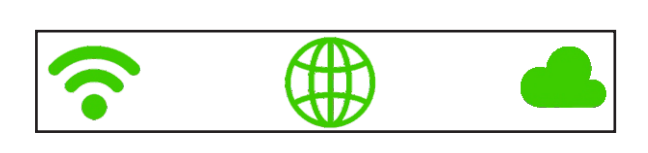

c) Certifique-se e que seu computador ou celular esteja conectado à mesma rede do AR06 Wi-Fi. Pela da barra de endereço do navegador, acesse "http://nkl-YYXXXX.local/config", onde YYXXXXX é o número de série do AR06 WiFi). Insira a senha "12345678" para acessar o menu de configurações;

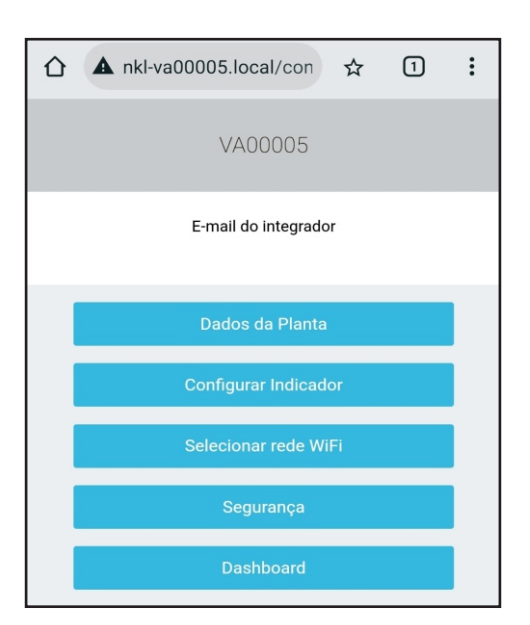

#### 4.2 Configuração dos dados da planta

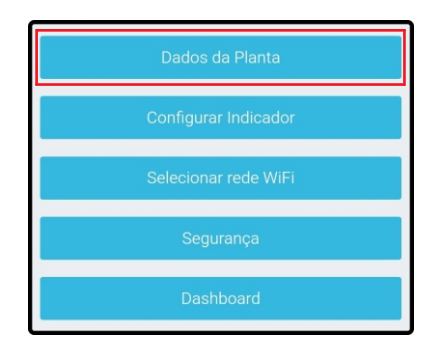

a) Acesse a opção "Dados da Planta" através do menu inicial;

 b) Insira o nome da planta e um e-mail válido e clique em "Salvar". Este é o nome que aparecerá no sistema SIV para monitoramento, o e-mail será utilizado para o processo de validação da planta associada ao usuário.

| Dados da Planta    |        |
|--------------------|--------|
| Nome               |        |
| Posto NKL          |        |
| E-Mail             |        |
| exemplo@nkl.com.br |        |
| Voltar para Menu   | Salvar |

# 4.3 Configuração do indicador

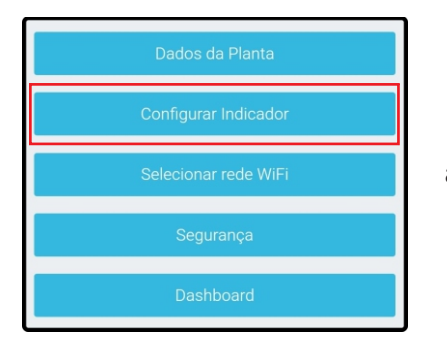

a) Acesse a opção "Configurar Indicador" através do menu inicial;

#### 4.3.1 Identificação e tipo do tanque

a) Selecione a caixa "Ativo". Em seguida, defina um nome para o tanque e o tipo;

#### 4.3.2 Dimensões

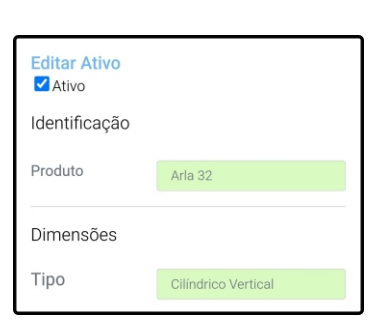

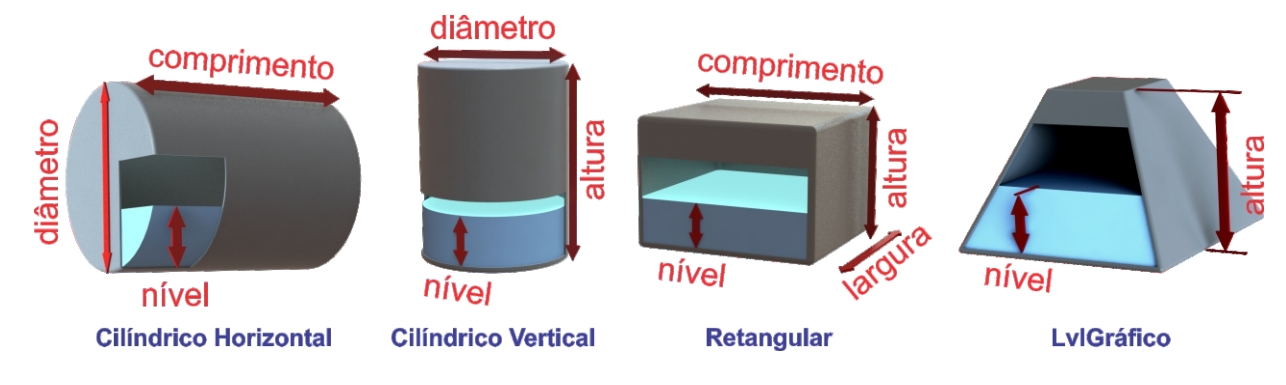

#### 4.3.2.1 Tanque retangular

| Тіро          | Retangular |      |
|---------------|------------|------|
| Comprimento(m | ım)        | 0    |
| Altura(mm)    |            | 0    |
| Largura(mm)   |            | 0    |
| Polia         |            | XXXX |

a) Defina os parâmetros de acordo com a especificação tanque:

- Comprimento;
- Altura;
- Largura.

b) Em Polia, substitua XXXX pelo código da polia encontrado na etiqueta colada na parte externa do mecanismo de medição.

#### 4.3.2.2 Tanque cilíndrico horizontal

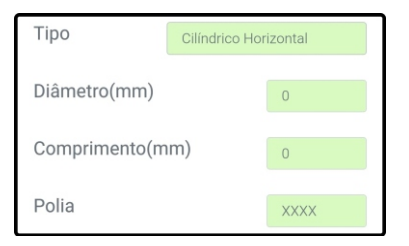

- a) Defina os parâmetros de acordo com a especificação tanque:
- Diâmetro;
- Comprimento.

b) Em "Polia", substitua "XXXX" pelo código da polia encontrado na etiqueta colada na parte externa do mecanismo de medição.

#### 4.3.2.3 Tanque cilíndrico vertical

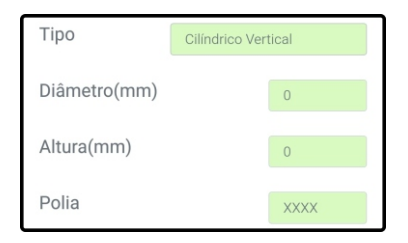

a) Defina os parâmetros de acordo com a especificação tanque:

- Diâmetro;

- Comprimento.

b) Em "Polia", substitua "XXXX" pelo código da polia encontrado na etiqueta colada na parte externa do mecanismo de medição.

### 4.3.2.4 Tanque gráfico

| Tipo       | LvIGráfico |      |
|------------|------------|------|
| Altura(mm) |            | 0    |
| Polia      |            | XXXX |

a) Defina os parâmetros de acordo com a especificação tanque:

- Altura;

b) Em "Polia", substitua "XXXX" pelo código da polia encontrado na etiqueta colada na parte externa do mecanismo de medição.

#### 4.3.3 Alarmes

 a) Insira os valores em litros para identificar status de volume para níveis mínimo e crítico de sua preferência.
 O valor mínimo DEVE ser maior que o valor crítico.

| Alarmes                |   |
|------------------------|---|
| Volume mínimo(litros)  | 0 |
| Volume crítico(litros) | 0 |

## 4.3.4 Calibração

 a) Insira o nível do líquido remanescente, em milímetros, no momento desta parametrização e clique em Salvar.
 Para isso, utilize uma régua graduada ou método similar;

| Calibração      |   |
|-----------------|---|
| Nível Atual(mm) | 0 |

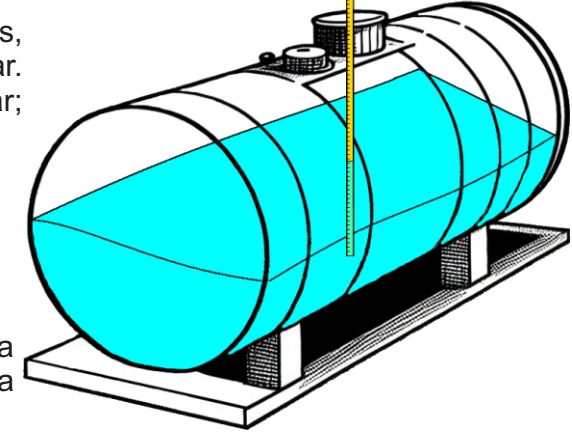

 b) Selecione a resolução de medição de sua preferência e clique em "Salvar". O AR06 Wi-Fi assume uma resolução automática de início.

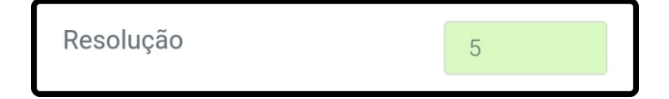

## 4.4 Configurações de segurança

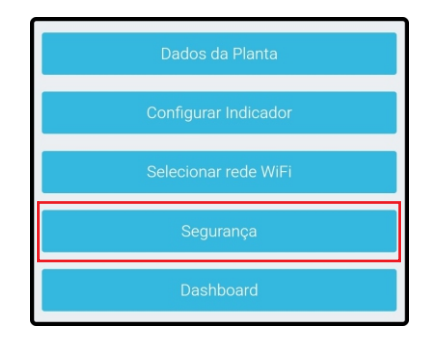

a) Acesse a opção "Segurança" através do menu inicial;

| Senha                                                                                             |                                      |
|---------------------------------------------------------------------------------------------------|--------------------------------------|
| Geral                                                                                             |                                      |
| 12345678                                                                                          |                                      |
| 🗹 Mostrar senha                                                                                   |                                      |
| Utilizada para:                                                                                   |                                      |
| <ul> <li>Configurar o equipament</li> <li>Acessar a rede Wi-Fi pro<br/>(Access Point);</li> </ul> | to;<br>vida pelo próprio equipamento |
| Voltar para Menu                                                                                  | Alterar                              |

b) Redefina a senha conforme preferir e clique em "Alterar". A senha deve conter 8 caracteres e não é permitido acentuação.

# **5 Acesso SIV**

| 9:15                        | ·''II 🔅 📧 |
|-----------------------------|-----------|
| û ≌ p38.nkl.com.br/login ☆  | 1         |
|                             |           |
| ENTRAR                      |           |
| Email                       |           |
| Digite seu email            |           |
| Senha                       |           |
| Digite sua senha            |           |
| ✓ Lembrar login             |           |
| Entrar                      |           |
|                             |           |
|                             |           |
| Não possui uma conta? Regis | trar 6    |
|                             | TEN I     |
|                             |           |

c) Insira todas as informações solicitadas e finalize clicando em "Registrar" (o e-mail informado DEVE ser o mesmo usado em 4.2 "Dados da Planta";

a) Acesse o site "nklsiv.com.br" através do seu navegador pelo celular ou computador;

b) Crie seu usuário clicando em "Registrar";

| 16      |              |           |   | .ull 🕱 🛛 | 56. |
|---------|--------------|-----------|---|----------|-----|
| °≂ p3   | 8.nkl.com.bi | r/registe | ☆ | 1        | :   |
|         |              |           |   |          | Ī ( |
|         | REG          | ISTRAR    |   |          |     |
| Nome    |              |           |   |          |     |
| Digite  | e seu nome   |           |   |          |     |
| Email   |              |           |   |          |     |
| Digite  | e seu email  |           |   |          |     |
| Senha   |              |           |   |          |     |
| Digite  | e sua senha  |           |   |          |     |
| Confirm | nar senha    |           |   |          |     |
| Confi   | rme sua senh | а         |   |          |     |
|         |              |           |   |          |     |
|         |              |           |   |          |     |
|         | Re           | gistrar   |   |          |     |
|         | Re           | gistrar   |   |          |     |

d) Você receberá um e-mail para validação da conta, verifique sua caixa de entrada ou spam. Acesse o link recebido e faça o login utilizando o usuário e senha cadastrados;

e) Pronto! Você já pode monitorar o seu tanque a partir do SIVWEB.

# 6 Garantia

É assegurada a garantia do equipamento pelo prazo legal de 3 meses a partir da data de compra. A garantia cobre defeitos oriundos de falha de fabricação, desde que o problema constatado tenha se manifestado as condições normais de uso do equipamento.

Adicionalmente à garantia legal, uma GARANTIA ADICIONAL de 9 meses a partir do fim do prazo legal é oferecida, cobrindo exatamente os mesmos defeitos.

Garantia Legal + Garantia Adicional = 12 meses

Caso o equipamento apresente qualquer problema técnico, o fabricante pode ser contratado diretamente via qualquer canal citado neste manual.

A solicitação de assistência técnica é feita em nosso site, na aba Assistência Técnica.

Não estão cobertos pela garantia:

- Danos ao cabo de aço do mecanismo de medição causados por erro de instalação;
- Danos ao equipamento por decorrência de mau trato;
- Infiltração de líquidos causada por jatos pressurizados;
- Danos ao equipamento causados por vapores corrosivos.

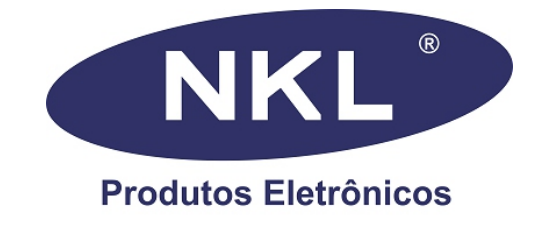

Desenvolvido e fabricado por: NKL Produtos Eletrôncios LTDA

CNPJ: 04.920.239/0001-30

Rua Alberto Knop, n°500 - Souza Cruz CEP: 88354-684 - Brusque/SC - Brasil Tel. +55 (47) 3351 5805

e-mail. vendas@nkl.com.br

Site. www.nkl.com.br